## Installer Joomla! 1012 en local

Soumis par NewBoy 18-07-2007 Dernière mise à jour : 12-07-2014

A ce stade, on considère qu'un environnement Apache/PHP/MySQL a été correctement installé sur l'ordinateur comme décrit ici , et que tout fonctionne.

Décompressez l'archive de Joomla! précédemment téléchargée, dans un répertoire temporaire sur votre disque dur

Transférez ce répertoire dans votre web local

Dans le navigateur, lancez la page d'index, généralement ici ou là

Effectuez l'installation en ligne comme proposée par défaut, sans omettre de changer le mot de passe de l'admin en fin de procédure

Renommez le répertoire "installation" sous l'arborescence de Joomla! en "installation-old", pour éviter de relancer l'install au prochain chargement

Vérifiez le fonctionnement de l'ensemble en tant qu'utilisateur (ici ou là) et en tant qu'admin (ici ou là)

Si tout est OK, connectez-vous en tant qu'admin et changez le login de l'admin dans le Back-end (Site/Gestion des

utilisateurs ... Administrator/Identifiant)

Parcourez les menus de Joomla! et effectuez un premier paramétrage "au feeling"

Installez les extensions additionnelles de votre choix, notamment :

- JCE Editor, indispensable éditeur qui ajoute plein de fonctionnalités à celui par défaut (procédure d'installation ici)
- DatsoGallery , pour créer des albums photos en ligne
- ... et bien d'autres extensions encore disponibles sur Joomla!fr
- Testez en créant quelques utilisateurs et quelques articles.